## Come spedire le MAIL attraverso la Radio, senza internet..... con RMS EXPRESS & WINMOR (Pactor & Packet) (by IW2NTF)

Scrivo questo tutorial, in quanto, pur essendo il sistema di quasi semplice utilizzo, è opportuno effettuare alcuni settagli, o sapere alcune cose, così effettuerò alcuni screen shot, per meglio capire il funzionamento, ed un rapido settaggio.

Esiste oltre al presente software anche PSKMAIL, tuttavia, girando su linux, può essere di difficile utilizzo, o comunque non tutti hanno linux per effettuare le prove, pertanto affronteremo il problema dell'invio utilizzando in software WINMOR.

Il sistema funziona attraverso delle "stazioni" OM che creano un "server" mettendo a

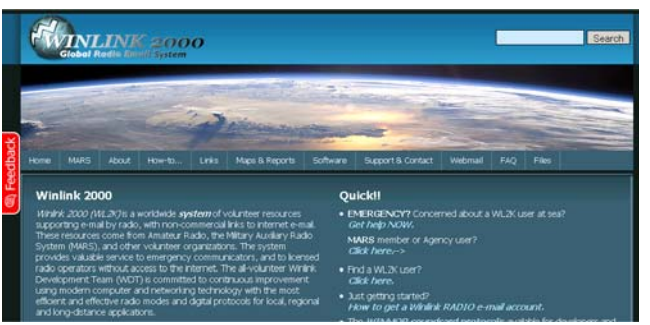

disposizione la loro stazione per farci "entrare" in rete, per spedire quindi messaggi di posta elettronica.

Per far funzionare tutto serve il seguente materiale hardware:

- Radio HF;
- Computer S.O. Windows con installato .NET Framework 3.5 (lo trovate nel sito Microsoft);
- normale cavo collegamento per PSK31;
- eventuale cavo CAT per controllo automatico della radio.

## Vedremo poi il funzionamento con i vecchi TNC ed il Packet.

Occorre scaricare fondamentalmente un software, collegandosi al sito <u>http://www.winlink.org/</u> o <u>ftp://autoupdate.winlink.org/User%20Programs/</u> e scaricate il programma RMS Express (per comodità viene inserita una versione anche nel sito <u>www.arimagenta.it</u>).

Installatelo nel vostro PC, effettuando le prime configurazioni come da finestra seguente, avendo modo di modificare i miei dati! Inserendo quindi i vostri. Al primo utilizzo del programma apparirà automaticamente una schermata, quella inserita nel menu file "RMS

| 8 | RMS Express Properties                                                                                             | ×                                           |
|---|----------------------------------------------------------------------------------------------------|---------------------------------------------|
|   | Call Signs                                                                                                    |                                             |
|   | My Callsign: IW2NTF                                                                                                | Optional Aux Call signs:                    |
|   | My Shortened Callsign:                                                                                             | Aux Call 1:                                 |
|   | Add callsign suffix if required (optional):                                                                        | Aux Call 2:                                 |
|   | My Grid Square: JN45MJ                                                                                             | Lat/Lon to Grid Square                      |
|   | My Password (optional):                                                                                            | Use Secure Login 🔽                          |
|   | NOTE: A password is required only if you use secu<br>most installations.                                           | re login. Passwords are not required for    |
|   | Disable Peer-To-Peer Mess                                                                                          | age Transfer 🗖                              |
|   | Path to propagation forecast program:                                                                              | C:\itshfbc\                                 |
|   | Service Type<br>Fixed/Mobile Amateur<br>Maritime Mobile Amateur<br>Emergency Communications Amateur<br>MARS/Agency | Keep logs for 2 🔹 weeks<br>Update<br>Cancel |

Express Setup". Qui andate a inserire il vostro nominativo, il

| 88 R | MS Express 1.1.3.0 - IW2NTF |          |
|------|-----------------------------|----------|
| File | s Message View Attachments  | Move T   |
|      | RMS Express Setup           |          |
| Г    | GPS / Position Reports      | mp       |
|      | Winlink Catalog Requests    | <u> </u> |
|      | Update User Options         |          |
|      | Group Addresses             |          |
|      | Exit                        |          |
| Drof | teu kema                    |          |

vostro locatore che servirà per determinare la stazione "server" più vicina, spuntate "use secure login" e "Fixed/Mobile Amateur".

Relativamente alla "Path to propagation forcecast program" lasciate tranquillamente "C:\itshfbc\" e non modificatela.

Bene, potere ora cliccare su UPDATE per salvare la vostra nuova configurazione, da questo momento in poi, il vostro nominativo sarà anche la vostra e-mail per la ricezione dei messaggi radio, quindi la mia sarà iw2ntf\_NOSPAM\_@winlink.org.

A questo punto occorre cliccare su "Open Session", avendo cura di aver selezionato nel menu tendina "Winmor WL2K", si avvierà il "Software Winmor".

| 1ē | 👯 RMS                                                                     | Express 1.  | 1.3.0 - IW2 | NTF    |          |               |     |        |         |        |             |    |      |         | _ 🗆 🗙 |   |
|----|---------------------------------------------------------------------------|-------------|-------------|--------|----------|---------------|-----|--------|---------|--------|-------------|----|------|---------|-------|---|
|    | Files                                                                     | Message     | View Attach | nments | Move To: | Saved Items   | -   | Delete | Open Se | ssion: | Winmor WL2K | -  | Logs | Help    |       | E |
|    | No active session *** The Winlink queries table has just been updated *** |             |             |        |          |               |     |        |         |        |             | Ē  |      |         |       |   |
|    |                                                                           | System Fold | lers        | Times  | stamp 🕔  | ⊽   Messageld | Siz | e  #   | Source  | Send   | der   T     | o: |      | Subject |       | L |
|    | Inbox                                                                     |             |             |        |          |               |     |        |         |        |             |    |      |         |       |   |

| Help Hide Send ID Connection State DISCONNECTED Capture OK TCP Capture OK                           | Reverse Remote Station Office: 0 Hz Station Office: 0 Hz Station Office: 0 Hz |
|----------------------------------------------------------------------------------------------------|-------------------------------------------------------------------------------|
| Xmt Frame.                                                                                          | 500 Waterfall 2 KHz 2800 Constellation                                        |
| Registration Reminderl<br>WINMOR TNC is made possible thro<br>Safety Foundation Inc. Your registrat | 25<br>ugh the Amateur Radio<br>ion of VeNMOR, TAG, and                        |
| support for the ARSE make programs                                                                  | like WINMUH TNC, the<br>ink 2000 system possible.                             |
| applications that use it, and the Win<br>Registration Site U                                        | RL:                                                                           |

Ecco, vi compariranno alcune finestre, una chiederà di registrarvi, voi ciccate su "remind later" e si chiuderà.

WINMOR TNC BasicSetup

Core Setup

TCP Address:

Extended Setup

IW2NTF

the host program. My Call sign:

Registration Key (optional):

Sound Card Capture Device:

Sound Card Playback Device: Realtek HD Audio output-01

Realtek HD Audio Input-00

Update ini

| WINMOR | R Sound    | Card TNC Ver:1 |  |  |  |
|--------|------------|----------------|--|--|--|
| Help   | Hide       | Send ID        |  |  |  |
| H      | Help Con   | tents          |  |  |  |
| H      | Help Index |                |  |  |  |
|        | About      |                |  |  |  |
| F      | Registrat  | ion            |  |  |  |
| E      | Basic Set  | up             |  |  |  |
|        | Close      |                |  |  |  |
|        |            |                |  |  |  |

Ciccate su HELP del menu di WINMOR Soundcard TNC e poi su Basic Setup.

Procedete ad inserire (ove non già presenti i vostri dati personali, avendo cura di selezionare con precisione i dati della vostra scheda audio, sia in ingresso (capture

The TCPIP port number must be set here.

Start WINMOB TNC Minimized 🔽 Enable WM TNC debug logging 🔲 Enable Command Trace

These parameters are also stored in the WINMOR TNC ini fle but may be changed by

127.0.0.1

My Grid Square:

JN45MJ

•

-

Cancel

Base TCPIP Port#: 8500

device) che in (playback uscita device).

Effettuati questi settagli ciccate su "UPDATE INI".

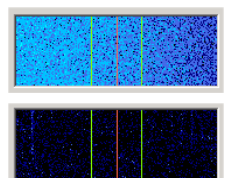

di segnali (questo può anche capitare MixW. con ed

Prestate attenzione al fatto che molte volte nel waterfall non si ha nessuno scorrimento

anziché vedere la solita traccia azzurra si ha una schermata nera. Questo non è un problema del programma, ma occorre solo selezionare correttamente nel menu "Volume" che si ha in basso a destra del proprio PC, il segnale da dove entra! Nel mio caso ho selezionato "Volume Linea".

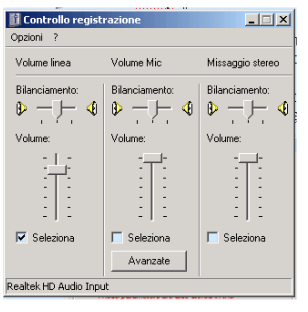

Bene, ora andate nella finestra "WINMOR WINLINK 2000 Session". Effettuiamo alcuni settaggi nel menu WINMOR TNC

| 🗉 👯 Wir | nmor Winlink 2000 Session - IW2 | NTF                                                    |          |
|---------|---------------------------------|--------------------------------------------------------|----------|
| Exit    | Setup Switch to Peer-to-Peer Se | ssion Channel Selection Show/Hide TNC Start Stop Abort |          |
|         | WINMOR TNC Setup                | Hz): 0,000 Dial Frequency (kHz):                       |          |
| Channe  | Radio Setup                     | tonnected                                              |          |
| ð 📃     | Transmit Level Test             |                                                        | <u>^</u> |
| 5       | DSP Speed Test                  |                                                        |          |
|         |                                 | -                                                      |          |

•

USB Digital 🔘

-

-

Close

9600

Select Radio Model Kenwood Amateur

Serial Port to Use COM4 
Baud 9600

КЗ

USB 💿

▼ Baud

Update

🗱 Winmor WL2K Settings **Badio Selection** 

Radio Control Port

PTT Port (Optional)

Icom Address 00

Serial Port to Use

| Andate ora sull'altro | 🗱 Win   | mor Winlink 2000 Session - IW2  | NTF     |
|-----------------------|---------|---------------------------------|---------|
| menu, Radio SETUP     | Exit    | Setup Switch to Peer-to-Peer Se | ssior   |
| In questo menù,       |         | WINMOR TNC Setup                | Hz):    |
| occorre importare i   | Channel | Radio Setup                     | ionr    |
| narametri della       |         | Transmit Level Test             | Г       |
| parametri della       |         | DSP Speed Test                  |         |
| porta com per il      |         |                                 |         |
| funzionamento con l   | a vos   | stra radio. Selezior            | nate la |

Antenna Selection Internal 1

FM 🔘

Enable RTS 🔽

•

TTL 🗖

Use Internal Tuner

Enable DTR 🔽

Enable RTS 🗹 🛛 Enable DTR 🗹

vedere i settaggi precedenti, e dovrebbero essere uguali, a parte altri due settaggi che sono da lasciare come sono!.

SETUP. Più che altro dovremmo

|   | winnok Secup                                             | ^ |
|---|----------------------------------------------------------|---|
|   | Identify with Morse Code 🔽                               |   |
|   | WINMOR Capture Device: Realtek HD Audio Input-00         |   |
|   | WINMOR Playback Device: Realtek HD Audio output-01       |   |
|   | Virtual TNC host address/name: 127.0.0.1                 |   |
|   | Virtual TNC Command Port: 8500 😴 Data Port: 8501         |   |
|   | Inbound Session Bandwidth (Hz) : 500 💌 Drive Level: 90 🚍 |   |
|   | Undata Canad                                             |   |
|   |                                                          |   |
| - | vostra radio nel mio cas                                 | 0 |

radio, vostra nei mio "Kenwood Amateur" (queste a lato SX sono le impostazioni per il TS-2000), antenna selection, selezionate quella usata se 1 o 2 lasciate default. Se avete 0 l'interfaccia CAT (per il controllo automatico della radio) allora selezionate la COM corretta. Agite anche nel menu PTT affinché il PTT funzioni correttamente con la vostra interfaccia CAT. Se non avete l'interfaccia CAT, lasciate su "NONE" Radio Control Port e selezionate solo il PTT attraverso la vostra porta COM (con le classiche interfaccine semplici per PSK31). Se non avete neppure l'interfaccia di PTT automatico, ma usate il VOX, allora non selezionate nulla. Qui a lato DX, le mie impostazioni per l'IC 706, ma vanno bene

| Select Radio Model   Manu | ial        | <ul> <li>Anter</li> </ul> | nna Selection | Default          |      |
|---------------------------|------------|---------------------------|---------------|------------------|------|
| Icom Address 00           | USB 💿      | USB Digital 🥥             | FM 🔘          | Use Internal Tun | er 🗖 |
| Radio Control Port        |            |                           |               |                  |      |
| Serial Port to Use None   | ▼ Baud     | 9600 <b>-</b> E           | nable RTS 🔽   | Enable DTR 🗖     | TTL  |
| PTT Part (Optional)       |            |                           |               |                  |      |
| Carial Date Man           |            |                           | E 11 D        |                  |      |
| SENALEDICITIESE           | JMI ▼I Dau | AU 19600 🔹                | Enable H I    | 5 M Enable D H   | Fi I |

con tutte le interfaccine semplici solo con controllo PTT (fatte con i 4N35 o 2N2222). Ma in fin dei conti questo programma funziona come un normale programmino per modi digitali, nulla più. Terminati i vostri settaggi ciccate su UPDATE, ed aggiornate.

| 🖞 👯 Winmor Winlink 2000 Session - IW2NTF |         |                                  |                   |     |                         |       |    |  |  |  |
|------------------------------------------|---------|----------------------------------|-------------------|-----|-------------------------|-------|----|--|--|--|
| I.                                       | Exit    | Setup Switch to Peer-to-Peer Ses |                   |     | ssion Channel Selection |       |    |  |  |  |
|                                          |         | W                                | WINMOR TNC Setup  |     |                         | 0,000 | Di |  |  |  |
|                                          | Channel | Ra                               | adio Setup        | :01 | connected               |       |    |  |  |  |
| 3                                        |         | Tr                               | ansmit Level Test |     |                         |       |    |  |  |  |
| 2                                        |         | DS                               | iP Speed Test     |     |                         |       |    |  |  |  |
| ĩ                                        | '       |                                  |                   |     |                         |       |    |  |  |  |

Winmor ci mette a disposizione un semplice strumento per andare semplicemente in TX e capire se tutto funziona a dovere, quindi se i nostri parametri messi sopra sono a posto, e se il nostro ALC è settato giusto. Ricordate, che per come il PSK 31, le tacchette dell'ALC, devono stare spente! Se si accende una o due tacchette, può andar bene, ma non deve accendersi l'intera scala

dell'ALC! Resterà in TX per qualche secondo, poi tornerà in RX.

SSN

Group

HAM

HAM

HAM

HAM

HAM

HAM

HAM

To enable propagation prediction download and install ITSHF. (see Help Index, Propagation Prediction)

Hours

00-23

06-19

00-23

00-23

00-23

03-20

00-23

E:\itshfbc\bin\_win\voacapw.exe not found. No propagation data will be available....

OK

Bene, ora andiamo ad effettuare la ricerca dei server radio, ciccando su "Channel Selection".

| •                                              |                   |                    |            |       |
|------------------------------------------------|-------------------|--------------------|------------|-------|
| 🗱 Winmor Winlink 2000 Session - IW2NTF 🛛       |                   |                    |            |       |
| Exit Setup Switch to Peer-to-Peer Session      | Channel Selection | Show/Hide TNC      | Start Stop | Abort |
| Center Frequency (kHz):                        | 0,000 Dia         | I Frequency (kHz): |            |       |
| Channel Free In: 0/0 Out: 0/0 BPM: 0/0 Disconn | ected             |                    |            |       |

Apparirà una successiva finestra con alcuni server disponibili precaricati, effettuate l'aggiornamento ciccando su "Update Table".

Vi apparirà un errore: non riesce a trovare il file per il calcolo della propagazione.

Exit Filter Select Update Table Update Table Via Radio

Mode

1600

1600

1600

1600

500

1600

1600

Grid

Square

JN45UB

JN36PV

JN78AF

JN61JB

JN61JQ

KN95NA

KN34BK

HF Channel Selector

New download complete..

Callsion

IQ4VU-5

HB9XQ-5

**DE5XIB-5** 

IK00XK-5

IKOOXK-5

UA6DX-5

Y03KSR-5

RMS Express

i)

Frequency (kHz)

7042,500

7058,000

3605 500

7045 000

7045.000

14098,500

3620,500

| - | Exit Filter                                                        | Select U           | pdate Table | Update Table   | Via Radio | 5SN   |                          |                      |  |
|---|--------------------------------------------------------------------|--------------------|-------------|----------------|-----------|-------|--------------------------|----------------------|--|
| - | Winmor channels available at 1400Z, Up to 5000 Kilometers, Q >= 20 |                    |             |                |           |       |                          |                      |  |
| - | Callsign                                                           | Frequency<br>(kHz) | Mode        | Grid<br>Square | Hours     | Group | Distance<br>(Kilometers) | Bearing<br>(Degrees) |  |
|   | IQ4VU-5                                                            | 7042,500           | 1600        | JN45UB         | 00-23     | HAM   | 0                        | 000                  |  |
|   | HB9XQ-5                                                            | 7058,000           | 1600        | JN36PV         | 06-19     | НАМ   | 191                      | 306                  |  |
|   | OE5XIR-5                                                           | 3605,500           | 1600        | JN78AE         | 00-23     | HAM   | 507                      | 047                  |  |
|   | WOOUN E                                                            | 70.45.000          | 1000        | JN61JR         | 00-23     | HAM   | 507                      | 150                  |  |
|   |                                                                    |                    |             |                |           |       |                          |                      |  |

Path

Quality

Estimate

100

59

59

57

57

47

35

×

Bearing

(Degrees)

000

306

047

150

150

079

089

| Occorrerà insta             | llare         | se volete |  |  |  |  |  |  |
|-----------------------------|---------------|-----------|--|--|--|--|--|--|
| anche il progra             | ammiı         | no per il |  |  |  |  |  |  |
| calcolo della propagazione. |               |           |  |  |  |  |  |  |
| Si chiama                   | "IT           | 'S HF     |  |  |  |  |  |  |
| Propagation"                | lo            | trovate   |  |  |  |  |  |  |
| disponibile                 | nel           | sito      |  |  |  |  |  |  |
| www.arimagent               | <u>a.it</u> , | nell'area |  |  |  |  |  |  |
| ARI-RE oppure               |               |           |  |  |  |  |  |  |

ftp://autoupdate.winlink.org/U ser%20Programs/.

Dovete solo installarlo, nulla più, nessuna configurazione da effettuare, il programma Winmor lo utilizzerà automaticamente. Prestate però attenzione a dove lo

installate, la directory deve essere quella precisa indicata a pagina 1 del presente manuale C:\itshfbc\ oppure un'altra directory, basta che coincidano!!! Alcuni chiarimenti, in inglese, sul programma li trovate qui: <u>http://elbert.its.bldrdoc.gov/pc\_hf/hfwin32.html</u>

Distance

(Kilometers)

0

507

507

507

2343

1349

Bene, se avete installato il programma per propagazione, ora potete ritentare la verifica dei server disponibili. Il mio lo sta facendo, impiega un primuta pon è immediata la appa para terminata

| 😫 HE C                                                        | Thannel | Selector |              |                        |     |  |  |  |  |  |
|---------------------------------------------------------------|---------|----------|--------------|------------------------|-----|--|--|--|--|--|
| Exit                                                          | Filter  | Select   | Update Table | Update Table Via Radio | SSN |  |  |  |  |  |
| STANDBY - Updating RMS channels propagation indices for HB9AW |         |          |              |                        |     |  |  |  |  |  |

minuto, non è immediata la cosa. Bene, terminato l'aggiornamento, avete una panoramica completa sui server utilizzabili, come nella pagina a seguire:

| 8    | HF Cha                                                                                     | nnel Sele  | ctor          |              |                |              |               |                          |                      |                             | × | Bene, vogliamo utilizzare ad  |
|------|--------------------------------------------------------------------------------------------|------------|---------------|--------------|----------------|--------------|---------------|--------------------------|----------------------|-----------------------------|---|-------------------------------|
| i    | Exit Fil                                                                                   | lter Sel   | ect L         | Ipdate Table | Update Table   | e Via Radio  | SSN           |                          |                      |                             |   | esempio il server svizzero    |
| e 🗌  |                                                                                            |            |               |              |                |              |               |                          |                      |                             |   | UPO siscatasi sopra dua volta |
|      | Callsign                                                                                   | Frec<br>(k | uency<br>(Hz) | Mode         | Grid<br>Square | Hours        | Group         | Distance<br>(Kilometers) | Bearing<br>(Degrees) | Path<br>Quality<br>Estimate |   | velocemente.                  |
| 1 IQ | 4VU-5                                                                                      | 70         | )42,500       | 1600         | JN45UB         | 00-23        | HAM           | 0                        | 000                  | 100                         |   |                               |
| H    | 9×Q-5                                                                                      | 70         | )58,000       | 1600         | JN36PV         | 06-19        | НАМ           | 191                      | 306                  | 59                          |   | Vedrete che automaticamente   |
| 08   | 5×IR-5                                                                                     | 36         | 605,500       | 1600         | JN78AE         | 00-23        | HAM           | 507                      | 047                  | 59                          |   | si chiuderà questa finestra e |
| IК   | 00XK-5                                                                                     | 70         | )45,000       | 1600         | JN61JR         | 00-23        | HAM           | 507                      | 150                  | 57                          |   | vi tornorò quello principalo  |
| IК   | 00XK-5                                                                                     | 70         | )45,000       | 500          | JN61JR         | 00-23        | HAM           | 507                      | 150                  | 57                          |   | vi tornera quella principale. |
| U/   | \6DX-5                                                                                     | 14(        | 98,500        | 1600         | KN95NA         | 03-20        | HAM           | 2343                     | 079                  | 47                          |   |                               |
| YC   | 3KSR-5                                                                                     | 36         | 20,500        | 1600         | KN34BK         | 00-23        | HAM           | 1349                     | 089                  | 35                          |   |                               |
|      |                                                                                            |            |               |              |                | · · · · · ·  |               |                          |                      | ·                           |   |                               |
|      |                                                                                            |            |               |              | 🔜 🔛 Winm       | or Winlink 2 | 000 Session - | IW2NTF                   |                      |                             |   |                               |
| Δı   | Exit Setup Switch to Peer-to-Peer Session Channel Selection Show/Hide TNC Start Stop Abort |            |               |              |                |              |               |                          |                      |                             |   |                               |

Automaticamente il programma setta le frequenze operative.

Se avete la radio con il CAT vi avrà anche modificato le frequenze sulla stessa (posto che la vostra radio sia accesa HI!), se lo dovete fare a mano perché non avete il CAT, ricordate che sul vostro VFO dovrete sempre leggere la frequenza di desta!!!! In modo USB!!!

Channel Free In: 0/0 Out: 0/0 BPM: 0/0 Disconnected

Bene, ora fate la prima vostra connessione al server radio, per verificare che tutto funzioni, ciccando su START di Winmor.

L'HB9 non si collega, quindi ho tentato la stazione della zona 4

| Winmor Winlink                                                                                                    | 2000 Session - IW2NTF                                                           |                       |                     |            |       |
|----------------------------------------------------------------------------------------------------|---------------------------------------------------------------------------------|-----------------------|---------------------|------------|-------|
| Exit Setup Sw                                                                                                    | vitch to Peer-to-Peer Session                                                   | Channel Selection     | Show/Hide TNC       | Start Stop | Abort |
| IQ4VU-5                                                                                                    | Center Frequency (kHz):                                                         | 7042,500 Dia          | al Frequency (kHz): | 7041,000   |       |
| 1600 In:0/105 Out:0/                                                                                                    | /75 BPM:332/332 Tune: +2 (                                                      | Connected - In sendir | ng state            |            |       |
| *** Connected to WL2k<br>RMS WINMOR (JN45L<br>233 Minutes remaining<br>(WL2K-2.7.0.6-B2FWIH<br>;P0: 83090438<br>Perth CMS via IQ4VU-5<br>[RMS Express-1.1.3.0<br>;PR: 03744491<br>; IQ4VU-5 DE IW2N1<br>FF | < RMS: IQ4VU-5 @ 2011/10/2<br>JB)<br>HJM\$]<br>5 ><br>0-B2FHM\$]<br>TF (JN45MJ) | 2 14.33.07 USB Dia    | : 7041,000          |            |       |

| WINMOR Sound Card TNC Ver:1.4.0.0 Port: | 8500 IW2NTF / IQ4VU-5                                                     |
|-----------------------------------------|---------------------------------------------------------------------------|
| Help Hide Send ID                       |                                                                           |
| Connection State                        | Receive Busy Detector                                                     |
| TCP Capture OK                          | Remote Station Offset: 2,5 Hz Rcy Frame: 2 Car 4FSK FEC ACK Squelch: 5 == |
| Transmit<br>0 Avg ACK Percentage 100    |                                                                           |
| Xmt Frame:                              |                                                                           |
|                                         | 500 Waterfall 2 KHz 2500 4FSK / 76                                        |

Vedrete nel waterfall la striscia centrale della stazione server.

E' possibile notare che ho ricevuto un messaggio.

Per andare a creare e vedere i messaggi utilizzate la primissima schermata del programma aperto, ossia RMS Export.

L'utilizzo del programma è abbastanza intuitivo, consente anche di avere una rubrica, eccetera eccetera.

In qualsiasi caso, dal menu Message, potete inviare, replicare ai messaggi ricevuti, eccetera, più o meno come outlook.

Sta di fatto, che attraverso la radio, da una postazione non accessibile ad internet, vi collegate ad un server radio con il programma e spedite dei messaggi via internet! Ovviamente messaggi non di grosse dimensioni, ma più che sufficienti per

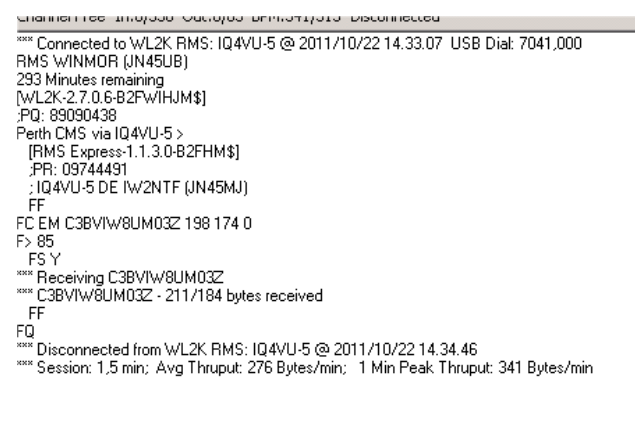

grosse dimensioni, ma più che sufficienti per messaggi che nel campo dell'ARI-RE possono essere molto interessanti.

Ecco come si presenta la schermata con i messaggi ricevuti.

Tra l'altro se è disponibile una rete internet, possibile far sì che il programma si colleghi direttamente ai server di Winlink.

Per far ciò, è sufficiente nel menu a tendina di RMS Express, ed affianco a Open Session selezionale "TELNET WL2K".

| RM5 Express 1.1.3.0 - IW2N                | TF               |              | 1     |     |          |                   |                          |                  | -OX |
|-------------------------------------------|------------------|--------------|-------|-----|----------|-------------------|--------------------------|------------------|-----|
| Files Message View Attachm                | nents Move To:   | Saved Items  | ▼ Del | ete | Open Ses | sion: Telnet WL2K | <ul> <li>Logs</li> </ul> | Help             |     |
| In Telnet WL2K session                    |                  |              |       |     |          |                   |                          |                  |     |
| System Folders                            | Timestamp 🗸 🗸    | Messageld    | Size  | #   | Source   | Sender            | To:                      | Subject          |     |
| Inbox                                     | 2011/10/22 14.56 | AWPCWGTJX69D | 182   |     | WEBMAIL  | WEBMAIL           | IW2NTF                   | Winlink Password |     |
| Read Items                                | 2011/10/22 14.34 | C3BVIW8UM03Z | 205   |     | I2EDU    | I2EDU             | IW2NTF                   | prova telnet     |     |
| Sent Items                                | 2011/10/21 17.06 | 7K041X74HPBY | 601   |     | SMTP     | SMTP:ventoi@tis   | IW2NTF                   | 73               |     |
| Saved Items                               | 2011/10/21 17.02 | GAB29L93G2JR | 478   |     | SMTP     | SMTP:etrab@tin.it | IW2NTF                   | Re: Ciao!        |     |
| Deleted Items                             |                  |              |       |     |          |                   |                          |                  |     |
| Draits<br>Personal Folders                |                  |              |       |     |          |                   |                          |                  |     |
|                                           |                  |              |       | _   |          |                   |                          |                  | A   |
|                                           |                  |              |       |     |          |                   |                          |                  |     |
|                                           |                  |              |       |     |          |                   |                          |                  |     |
|                                           |                  |              |       |     |          |                   |                          |                  |     |
|                                           |                  |              |       |     |          |                   |                          |                  |     |
|                                           |                  |              |       |     |          |                   |                          |                  |     |
| Contacts                                  |                  |              |       |     |          |                   |                          |                  |     |
| 12EDU                                     |                  |              |       |     |          |                   |                          |                  |     |
| etrab@tin.it                              |                  |              |       |     |          |                   |                          |                  |     |
| i2jsn@libero.it<br>i2isn@vodafone.it      |                  |              |       |     |          |                   |                          |                  |     |
| ik2mlr@gmail.com                          |                  |              |       |     |          |                   |                          |                  |     |
| iw2ntf@tiscali.it<br>iz2lox@arimagenta.it |                  |              |       |     |          |                   |                          |                  |     |
| ventoi@tiscali.it                         |                  |              |       |     |          |                   |                          |                  | -   |
|                                           | 1                |              |       | _   |          |                   |                          |                  |     |

| Andate nel menu SETUP di                                                                                                    |
|----------------------------------------------------------------------------------------------------|
| TELNET WINLINK ed                                                                                                    |
| effettuate queste<br>impostazioni, praticamente                                                                                                    |
|                                                                                                    |
|                                                                                                    |
| ×                                                                                                    |
| ects to the first available CMS site. This is normally all that<br>stries need to be set.<br>It to an RMS Relay site then check the box below and enter<br>S Relay is running on the same machine as this program<br>Use RMS Relay<br>P/IP path to the RMS Relay site:<br>127.0.0.1 |
|                                                                                                    |
|                                                                                                    |
| prnando un attimo all'invio dei<br>essaggi, voglio precisare che<br>el momento in cui avete<br>ritto un messaggio di posta<br>ettronica, avete messo<br>ndirizzo, eccetera eccetera,<br>porete poi ciccare su "POST                                                                 |
|                                                                                                    |

aprire una sessione con "WINMOR WINLINK" o "TELNET WINLINK", e cliccare poi su START, diversamente i messaggi non partiranno mai!!!!!!

| Show/Hide TNC   | Start  | Stop | Abort |
|-----------------|--------|------|-------|
| requency (kHz): | 7041,0 | 000  |       |

Per l'invio delle mail è indispensabile che nell'oggetto, sia sempre scritta la seguente dicitura: **//WL2K /Oggetto della Mail** 

Altra cosa, direttamente dal web <u>http://www.winlink.org/webmail</u> è possibile mandare e leggere mail e creare le proprie rubriche. Basta chiedere la password, che vi arriva via radio!

| or             |             |                |             |       |                      |
|----------------|-------------|----------------|-------------|-------|----------------------|
| : U            | pdate Table | Update Table   | Via Radio 🤤 | 5SN   |                      |
|                |             |                |             |       |                      |
| ncy<br>z) Mode |             | Grid<br>Square | Hours       | Group | Distanc<br>(Kilomete |
| 2,500          | 1600        | JN45UB         | 00-23       | HAM   | 0                    |

Ulteriore nota circa l'aggiornamento dei server disponibili. E' possibile farlo anche via radio, tuttavia, la prima volta è meglio farlo da internet. Effettuando l'aggiornamento via radio, è necessario cliccare sull'apposito tastino, verrà inserito un messaggio nella posta in uscita, che andrà in OUTBOX, effettuare quindi una sessione con WINMOR, e mandare il messaggio, dopo qualche minuto effettuare una nuova sessione. Alla nuova

riconnessione, verrà scaricato un file, che si chiama "RMS Channels.dat", verrà automaticamente copiato nella corretta directory del programma, senza necessità che interveniate. Ora avrete le liste relative agli elenchi aggiornate. Alla riapertura di "Channel Selection" il programma effettuerà anche la determinazione della propagazione per individuare i "server" migliori (se avete installato il programma).

| _ |     | 0000,000       |           | 14 2001     | 100.20      | 110.00        |        | • • • |
|---|-----|----------------|-----------|-------------|-------------|---------------|--------|-------|
| _ | RMS | 5 Express      |           |             |             |               |        | 191   |
| _ | A   | request for an | RMS HF ch | annels upda | te has been | posted in the | Outbox |       |
|   |     |                |           | ОК          |             |               |        |       |
|   |     |                |           | ОК          |             |               |        |       |

Questo lavoro di calcolo probabilità, lo fa tranquillamente anche se non siete connessi ad internet, con computer vecchi, tipo PIII 1000, impiegherà anche 3 minuti!.

Vediamo ora l'utilizzo di RMS Express con i normali TNC.

| Selezionare dal menu a tendina principale<br>aprirà una nuova schermata.                                                                                                    | PACKET WL2K. Vi si       Open Session:       Packet W         Open Session:       Packet W         Packet W       Source       Send         Start Stop       Packet P       Packet P         Packet P       Packet P       Packet P         Start Stop       Packet P       Packet P                                                                                                    | L2K ▼ Logs<br>L2K ▲<br>2WL2K<br>2WL2K<br>7L2K<br>P<br>P<br>P<br>P<br>P<br>P<br>P<br>P<br>P<br>P<br>P<br>P<br>P |
|----------------------------------------------------------------------------------------------------|----------------------------------------------------------------------------------------------------|----------------------------------------------------------------------------------------------------|
| Al primo avvio darà sicuramente errore.<br>Selezionate ora il menu setup. Occorre<br>selezionare innanzitutto il proprio tipo di<br>TNC, nel mio caso ho selezionato il TM<br>D700, la porta COM relativa, la velocità di<br>dialogo tra la COM e la RADIO, sotto<br>inseriamo i valori come da schermata.<br>Selezioniamo l'auto-connessione ogni 15<br>minuti.<br>Clicchiamo su UPDATE. | Packet WL2K/P2P Setup         TNC Connection         Packet TNC Type:         Packet TNC Model:         Packet TNC Model:         Serial Port         COM1         Serial Port Baud:         9600         TNC Parameters         INC Parameters         INC Paramet | DConnect Time<br>nutes                                                                                         |
| Exit       Setup       Switch to Peer-to-Peer Session       Channel Selection       1200 Bau         IW2NTF-10       Via       ,                                                                                                    | Update         Cancel           Start         Stop           Se tutto è corretto, leggero           l'inizializzazione è completa           TNC è pronto a lavorare e vostra prima mail!                                                                                                    | ete ora che<br>a. Il vostro<br>mandare la                                                                      |

| • | RMS Express       | 1.1.7.6 - IW2NTE     |                      |                    |       |            |              |           |
|---|-------------------|----------------------|----------------------|--------------------|-------|------------|--------------|-----------|
|   |                   | Eilor Morrago        | Attachmonte Mou      | To: Cound Barrow   |       | Valata One | n Soccioni I | n 1 1 1 1 |
| Ħ | Packet Winli      | ink 2000 Session     |                      |                    |       |            |              |           |
| ] | Exit Setup        | Switch to Peer-to-Pe | er Session Channel S | election 1200 Baud | Start | Stop       |              |           |
|   | IW2NTF-10         | Via                  | ,                    |                    |       |            |              |           |
|   | Time to next Auto | oconnect - Disabled  |                      |                    |       |            |              |           |
|   |                   |                      |                      |                    |       |            |              |           |
|   | *** Standby       |                      |                      |                    |       | 0          |              |           |

E' opportuno che venga fatto l'aggiornamento delle emittenti RMS disponibili, cliccando su CHANNEL SELECTION.

\*\*\* Initialization complete

Vi si aprirà una nuova finestra, se siete collegati mediante internet cliccate su UPDATE TABLE, se siete collegati mediante radio, ditegli di farlo via radio.

| - | 🗱 ¥HF Channe                                             | el Selector        |      |                        |        |                          |                      | X |  |
|---|----------------------------------------------------------|--------------------|------|------------------------|--------|--------------------------|----------------------|---|--|
| - | Exit Select Channel Update Table                         |                    |      | Update Table Via Radio |        |                          |                      |   |  |
| - | Stations found within 160 kilometers of your grid square |                    |      |                        |        |                          |                      |   |  |
|   | Callsign                                                 | Frequency<br>(MHz) | Baud | Grid<br>Square         | Group  | Distance<br>(Kilometers) | Bearing<br>(Degrees) |   |  |
|   | IW2NTF-10                                                | 144,950            | 1200 | JN45MJ                 | PUBLIC | 000                      | 000                  |   |  |
|   | IK2XDE-2                                                 | 430,700            | 1200 | JN45MQ                 | PUBLIC | 032                      | 000                  |   |  |
|   |                                                          |                    |      |                        |        |                          |                      |   |  |

Selezionate poi il canale desiderato.

Ovviamente dovete impostare il TNC sulla corretta velocità se non viene fatto in automatico! Selezionate la frequenza corretta sulla radio e quanto altro necessario.

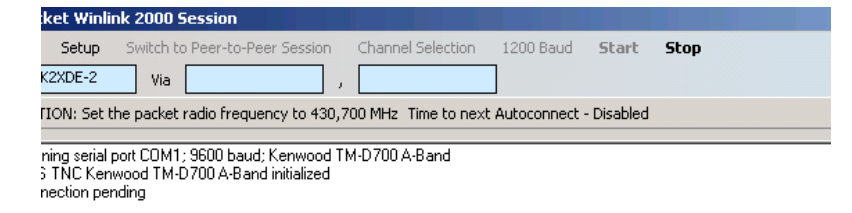

Clicchiamo ora su START, per consentire il collegamento con la radio ed il nodo RMS remoto.

| RM5 Express                     | 1.1.5.0 - IW2NTF                                                                                                    |          |  |  |  |  |  |
|---------------------------------|----------------------------------------------------------------------------------------------------|----------|--|--|--|--|--|
| Files Message                   | View Attachments Move To: Saved Items 💌 Delete Open Session: Packet WL2K 💌 Logs Help                                 |          |  |  |  |  |  |
| In Packet WL2K                  | session                                                                                                    |          |  |  |  |  |  |
| System Ec                       | liders Timestamp ∨ Messageld Size # Source Sender To: Subject                                                        | Ŧ        |  |  |  |  |  |
| Inhox                           |                                                                                                    |          |  |  |  |  |  |
| Read Items                      |                                                                                                    |          |  |  |  |  |  |
| Outbox                          | Packet Winlink 2000 Session                                                                                          | <u> </u> |  |  |  |  |  |
| Sent Items                      | Exit Setup Switch to Peer-to-Peer Session Channel Selection 9600 Baud Start Stop                                     |          |  |  |  |  |  |
| Deleted Items                   | IW20HX-10 Via ,                                                                                                    |          |  |  |  |  |  |
| Drafts                          | Received: 196 Sent: 317 Time to next Autoconnect - 15:00                                                             |          |  |  |  |  |  |
| Personal F                      |                                                                                                    |          |  |  |  |  |  |
| ·                               | NISS INC KENWOOD IM-D/UUA-Band initialized                                                                           | 1        |  |  |  |  |  |
|                                 | Tomested to IW20HX-10                                                                                                |          |  |  |  |  |  |
|                                 | IW2UHX-10 - Linux HMS Gateway 2.1.0 Mar 14 2012 [JN45nn]INFU: Host Name sandlego,winlink.org, Port 8772<br>Connected |          |  |  |  |  |  |
|                                 | [WL2K-2.7.3.2B2FWIHJM\$]                                                                                             |          |  |  |  |  |  |
|                                 | (#U: /s41UUU)<br>SanDiano (MS via W/20HX-10.>                                                                        |          |  |  |  |  |  |
|                                 | [RMS_Express-1.1.5.0-B2FHM\$]                                                                                        |          |  |  |  |  |  |
| Conta                           | .PPI: 75274853                                                                                                    |          |  |  |  |  |  |
| 12EDU                           | FCEM 1/97/2F3P37/1/ 2/0 185 0                                                                                        |          |  |  |  |  |  |
| 12JSN                           |                                                                                                    |          |  |  |  |  |  |
| etrab@tin.it<br>i?ion@libero.it | Sending 1J9YZF3P9YYU                                                                                                 |          |  |  |  |  |  |
| i2jsn@vodafone.it               |                                                                                                    |          |  |  |  |  |  |
| ik2mlr@gmail.com                | ru<br>sex Disconnected                                                                                               |          |  |  |  |  |  |
| iw2evk@gmail.con                | xxx Disconnected                                                                                                    |          |  |  |  |  |  |
| iw2ntf@arimagenta               |                                                                                                    |          |  |  |  |  |  |
|                                 |                                                                                                    |          |  |  |  |  |  |
| idenia ski                      |                                                                                                    |          |  |  |  |  |  |
| atture Tiscali                  |                                                                                                    |          |  |  |  |  |  |
|                                 | 1                                                                                                    | _        |  |  |  |  |  |

Una volta collegato al nodo RMS, winlink scaricherà automaticamente eventuali messaggi in giacenza, e trasmetterà quelli che avete predisposto e che sono da inviare.

Spero di essere stato chiaro nell'esposizione.

73 e migliori Radio E-MAIL de IW2NTF op. Andrea